# MANUAL DE POSTULACIÓN

XVIII Concurso de Proyectos EXPLORA de Valoración y Divulgación en Ciencia, Tecnología e Innovación

# LÍNEA DIVULGACIÓN

### **<u>1. INGRESO A LA PLATAFORMA</u>**

Vaya a la dirección: <u>http://spl.conicyt.cl/</u>

Para poder ver los concursos abiertos Ud. debe registrarse, si Ud. ya está ingresado ingresar correo y clave. OJO QUE DEBE POSTULAR CON SUS DATOS QUIEN ES EL DIRECTOR/A GENERAL DEL PROYECTO.

| Attp://spl.conicyt.cl/                        |                                                                                              | < 5 <b>≅</b> + Q                                                                            | < 🖸 Intracyt - Organigrama 🔹 🛛 V                                                                                                    | icentico 5 (CD Completo) - Y 遵 Sistema de                                                  | Autentificación ×                   |
|-----------------------------------------------|----------------------------------------------------------------------------------------------|---------------------------------------------------------------------------------------------|----------------------------------------------------------------------------------------------------|--------------------------------------------------------------------------------------------|-------------------------------------|
| Edición Ver Favoritos Herramientas Ayuda      | 1                                                                                            |                                                                                             |                                                                                                    |                                                                                            |                                     |
| SURA CHILE 🗿 Galería de Web Slice 🔻 🎒 AFP CAP | ITAL 💽 Descargar libros gratis Qu                                                            | 🗿 Hospital Clínico Universid 🗿 Poder .                                                      | Judicial 📔 Portal de Empleos Público 谊 S                                                                                                    | antiago de Chile, mas qu 冝 Subte de Santia                                                 | go (Chile) 🧧 Condominio Parque Ecua |
| ž.                                            | CONICYT<br>Matterio de<br>Educado                                                            | r<br>Nacional de Investigación Científica y Tecnc<br>MA DE AUTENTIFICACION                  | Nógica                                                                                                    | Ø Español ▼                                                                                |                                     |
|                                               | Gobierno de Chille                                                                           | Consultas Ayuda                                                                             |                                                                                                    | CREAR UNA CUENTA                                                                           |                                     |
|                                               |                                                                                              |                                                                                             | 1 de la compañía de la compañía de l |                                                                                            |                                     |
|                                               |                                                                                              | Verifique<br>su correo                                                                      | Iniciar e                                                                                                    | esión <sub>CONICYT</sub>                                                                   |                                     |
|                                               |                                                                                              | electrónico                                                                                 | Complete                                                                                                    | 0                                                                                          |                                     |
|                                               | Registre                                                                                     | -J                                                                                          | Clave                                                                                                    | θ                                                                                          |                                     |
|                                               |                                                                                              | Presione<br>el link                                                                         |                                                                                                    | No puedes acceder a tu cuenta?                                                             |                                     |
|                                               |                                                                                              |                                                                                             |                                                                                                    | Iniciar sesión                                                                             |                                     |
|                                               |                                                                                              |                                                                                             |                                                                                                    |                                                                                            |                                     |
|                                               |                                                                                              | <hr/>                                                                                       |                                                                                                    |                                                                                            |                                     |
| Reç                                           | istrate aqui                                                                                 | Recuperar clave                                                                             | Concursos disponibles                                                                                                    | Ayuda                                                                                      |                                     |
| Si u<br>deb<br>nue                            | sted postula por primera vez,<br>e registrarse como un usuario<br>vo. Favor hacer click Aqui | Si usted ya se encuentra<br>registrado y no recuerda su<br>contraseña, favor de hacer click | A través de este sistema Web<br>usted podrá postular a los<br>distintos concursos de Conicyt que                                                                                                    | Cualquier consulta usted puede<br>hacerla llegar a través del<br>servicio Oirs de Conicyt. | 企                                   |
|                                               |                                                                                              |                                                                                             |                                                                                                    |                                                                                            |                                     |
|                                               |                                                                                              |                                                                                             |                                                                                                    |                                                                                            |                                     |
|                                               |                                                                                              |                                                                                             |                                                                                                    |                                                                                            | <b>a</b> 100%                       |

## 2. USUARIO NUEVO

**2.1** Presionar **CREAR UNA CUENTA**, aparecerá esta imagen donde Ud. debe ingresar un correo electrónico luego presionar SIGUIENTE PASO.

| A su correo electrónico le enviará un link. El<br>enlace lo direccionará al sitio de verificación<br>de cuenta. Recuerde que su correo<br>electrónico es fundamental para interactuar<br>con el sistema. |  |  |  |  |
|----------------------------------------------------------------------------------------------------|--|--|--|--|
| Θ                                                                                                    |  |  |  |  |
|                                                                                                    |  |  |  |  |
|                                                                                                    |  |  |  |  |

Página**3** 

2.2 Una vez ingresado el correo presionar

Siguiente paso

, este enviara un

comprobante de registro a su mail el cual entregara información para ser ingresada en la siguiente imagen:

| Verificación                                                                       | CONICYT                                            |
|------------------------------------------------------------------------------------|----------------------------------------------------|
| Pegue el código de verifi<br>enviado a su correo y a c<br>ingrese una clave que de | cación que le fue<br>continuacion<br>esea utilizar |
| Código                                                                             |                                                    |
| Clave                                                                              |                                                    |
| Repetir Clave                                                                      |                                                    |
|                                                                                    |                                                    |
|                                                                                    | Siguiente paso                                     |

 $_{Página}4$ 

**2.3** Una vez completados los datos presionar siguiente paso, aparecerá esta pantalla donde Ud. debe completar con sus datos personales Presionar **guardar** y luego **volver**.

| ) SURA CHILE 🗿 Galeria de Web Slice 🔻 🗿 AFP C | CAPITAL 💽 Descargar libros gratis Qu                                                                                            | 🗿 Hospital Clínico Universid 🗿 Po                                                                                                    | oder Judicial 📔 Portal de Empl    | leos Público 👕 Santiago de Chile, mas qu 👕 Subte de | Santiago (Chile) 👸 Condominio Parque Ecua |
|-----------------------------------------------|----------------------------------------------------------------------------------------------------|----------------------------------------------------------------------------------------------------|-----------------------------------|-----------------------------------------------------|-------------------------------------------|
|                                               | ATENCIÓN:<br>1. Los campos señalados<br>2. El RUN es obligatorio e<br>3. Si usted es Extranjero y<br>obligatorio). El uso del j | con asterisco (*) son obligatorios;<br>n el caso de Chilenos y Extranjerc<br>no reside en Chile, no debe ingr<br>assaporte es opcional. | is Residentes.<br>esar RUN (no es |                                                     |                                           |
|                                               | RUN (*)                                                                                                    |                                                                                                    | 0                                 |                                                     |                                           |
|                                               | Pasaporte                                                                                                    |                                                                                                    | 0                                 |                                                     |                                           |
|                                               | Primer nombre (*)                                                                                                    |                                                                                                    |                                   |                                                     |                                           |
|                                               | Segundo nombre                                                                                                    |                                                                                                    |                                   |                                                     |                                           |
|                                               | Apellido paterno (*)                                                                                                    |                                                                                                    |                                   |                                                     |                                           |
|                                               | Apellido materno                                                                                                    |                                                                                                    |                                   |                                                     |                                           |
|                                               | Nacionalidad (*)                                                                                                    | Seleccione                                                                                                    | ۲                                 |                                                     |                                           |
|                                               | Tipo de visa chilena<br>(sólo extranjeros)                                                                                      | Seleccione / Select                                                                                                    |                                   |                                                     |                                           |
|                                               | Fecha de nacimiento (*)                                                                                                    | Día 🔻 Mes 🔻 Año                                                                                                    | •                                 |                                                     |                                           |
|                                               | Sexo (*)                                                                                                    | Seleccione / Select                                                                                                    | 149<br>17                         |                                                     |                                           |
|                                               |                                                                                                    |                                                                                                    | Volver Guardar                    | -                                                   |                                           |

#### **3. POSTULACIÓN**

**3.1** Una vez presionado el botón volver aparecerá la siguiente pantalla donde Ud. Debe seleccionar <u>acceder</u> en el recuadro que está en amarillo según imagen (Postulaciones Simplificadas).

#### Sistemas de Acceso Público

| Sistema                         |         |
|---------------------------------|---------|
| Curriculum de Postulación       | Acceder |
| Formulario de Postulación       | Acceder |
| Postulaciones Simplificadas     | Acceder |
| Postulación Curricular F. Basal | Acceder |

**3.2** Luego aparecerá un listado de los concursos disponibles en el cual Ud. deberá seleccionar el correspondiente, Presionando la lupa en la columna acciones.

| Listados de Concursos Disponibles<br>Berverido al sistema de postulación en línea, a continuación |                                                                                                    |                        |                        |          |
|---------------------------------------------------------------------------------------------------|----------------------------------------------------------------------------------------------------|------------------------|------------------------|----------|
| PROGRAMA                                                                                          | NO NERE CONCURSO                                                                                                    | FECHA<br>INICIO        | FECHA<br>TERMINO       | ACCIONES |
| PIA                                                                                               | TERCER CONCURSO NACIONAL DE FINANCIAMIENTO BASAL PARA CENTROS CIENTÍFICOS Y TECNOLÓGICOS DE EICELENCIA 2013 CONICYT                                                                                       | 12-08-2013<br>14:00:00 | 11-10-2013<br>17:00:00 | Q,       |
| PIA                                                                                               | III CONCURSO DE PROYECTOS VINCULACIÓN CIENCIA EMPRESA REGIONES TARAPACÁ-ATACAMA-METROPOLITANA-O HIGGINS-LA ARAUCANÍA<br>PROGRAMA REGIONAL-PROGRAMA DE INVESTIGACIÓN ASOCIATIVA Provisión FIC 2013 CONICVT | 07-10-2013<br>10:30:00 | 04-11-2013<br>15:30:00 | R        |
| Astronomia                                                                                        | Concurso Propuestas de Observación Astronómica para Tiempo Chileno en el Telescopio APEX Semestre 2014-A                                                                                                  | 12-09-2013<br>18:00:00 | 25-10-2013<br>23:59:00 | Q,       |
| Explora                                                                                           | XVIII CONCURSO DE PROYECTOS EXPLORA - LINEA VALORACIÓN 2013                                                                                                    | 07-10-2013<br>00:00:00 | 12-11-2013<br>17:01:00 | R        |
| Explora                                                                                           | XVII CONCURSO DE PROYECTOS EXPLORA - LÍNEA DIVULGACIÓN 2013                                                                                                    | 07-10-2013<br>00:00:00 | 12-11-2013<br>17:01:00 | R        |

Página6

**3.3** Una vez seleccionado el concurso se mostrara una pantalla con las especificaciones de este, en el cual se podrán ver bases, formularios y antecedentes para poder postular

|                  | BAWIA AALAAUAUAA                                                                                                    |
|------------------|----------------------------------------------------------------------------------------------------|
| PROGRAMA         | Explora                                                                                                    |
| NOMBRE           | XVIII CONCURSO DE PROYECTOS EXPLORA - LÍNEA DIVULGACIÓN 2013                                                                                                    |
| FECHA INICIO     | 07-10-2013 00:00.00                                                                                                    |
| FECHA<br>TERMINO | 12-11-2013 17:01:00                                                                                                    |
|                  | ANTECEDENTES                                                                                                    |
|                  | CONICYT, a través de su Programa EXPLORA convoca al XVIII Concurso de Proyectos EXPLORA de Valoración y Divulgación en Ciencia, Tecnología e Innovación, dirigido a personas natural<br>jurídicas.                                                                                                    |
|                  | EXPLORA es un Programa de educación no formal en Ciencia y Tecnología, creado en 1895 por la Comisión Nacional de Investigación Científica y Tecnológica – CONICYT, cuya misión es contribuir<br>creación de una cultura científica y tecnológica en la comunidad, particularmente en quienes se encuentran en edad escolar.                              |
|                  | El Programa separa sus acciones en VALORACIÓN y DIVULGACIÓN, entendidas éstas como:                                                                                                    |
|                  | VALORACIÓN: Acciones sistemáticas que buscan la incorporación y/o apropiación de actitudes, habilidades y conocimientos que faciliten el acceso a los beneficios de la ciencia y la tecnología por parte<br>comunidad escolar. Ello impone el diseño y uso de metodologías que lo hagan posible y la utilización de instrumentos para medir su resultado. |
| DESCRIPCIÓN      | DIVULGACIÓN: Acciones públicas y masivas que buscan comunicar a la comunidad mensajes referidos a la ciencia y la teonología, exponiendo a través de éstas, los beneficios que de su uso deriva pa<br>vida cotidiana. Las acciones de DIVULGACION del Programa EXPORA en este concurso están orientadas al desarrollo de PRODUCTOS y su distribución.     |
|                  | OBJETIVO DEL CONCURSO                                                                                                    |
|                  | Co financiar propuestas que fomenten la valoración o la divulgación de la ciencia, la tecnología y la innovación                                                                                                    |
|                  | RESULTADOS ESPERADOS                                                                                                    |
|                  | Las pertubates policía portular a preventes de unterpaíse o de divulgancián y concin la func abaide en polo para en expertente en cinúmbre resultados:                                                                                                    |

#### Detalle del Concurso

#### Documentos de Ayuda a la Postulación

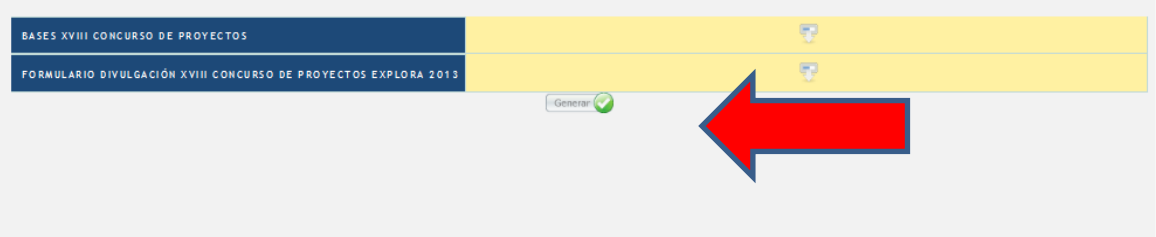

**3.4** Presionar generar para dar comienzo a la postulación, una vez completados los campos presionar guardar

|                                               | Martin to State State                                                                  | STREET, LOOP 1                                 |                                           | - C ×                                    |
|-----------------------------------------------|----------------------------------------------------------------------------------------|------------------------------------------------|-------------------------------------------|------------------------------------------|
| Http://spl.conicyt.cl/std/index.php/postule   | acion/editar/id_postulacion/6921                                                       | 0 🗸 🖥 🖒 🗶 🎯 Intracyt - Organigrama             | ▶ Vicentico 5 (CD Completo) 🧯 conicy      | td × nt 🕅 🛣                              |
| Archivo Edición Ver Favoritos Herramientas A  | Ayuda                                                                                  |                                                |                                           |                                          |
| 👍 🗿 SURA CHILE 🗿 Galería de Web Slice 🔻 🗿 AFF | P CAPITAL 💽 Descargar libros gratis Qu 🦉 Hospital Clínico Universid                    | . 🗿 Poder Judicial 📔 Portal de Empleos Público | ī Santiago de Chile, mas qu 🚺 Subte de Si | intiago (Chile) 🙆 Condominio Parque Ecua |
|                                               |                                                                                        |                                                |                                           | A                                        |
|                                               |                                                                                        |                                                |                                           |                                          |
|                                               |                                                                                        |                                                |                                           |                                          |
|                                               |                                                                                        |                                                |                                           |                                          |
|                                               | Ingreso de datos                                                                       | Adjunto de Archivos                            | Validacion de Postulación                 |                                          |
|                                               |                                                                                        | Datos de la Postulación                        |                                           |                                          |
|                                               |                                                                                        |                                                |                                           |                                          |
|                                               |                                                                                        |                                                |                                           | 1                                        |
|                                               | Nombre completo                                                                        | johanna :                                      | soledad ortiz                             |                                          |
|                                               | <b>T</b> .1//                                                                          |                                                |                                           |                                          |
|                                               | i eleiono                                                                              |                                                | Ŷ                                         |                                          |
|                                               | Correo                                                                                 | hocret20                                       | egmail.com                                |                                          |
|                                               |                                                                                        |                                                | v                                         |                                          |
|                                               | Run                                                                                    | 7035424                                        | 1                                         |                                          |
|                                               |                                                                                        |                                                | *                                         | -                                        |
|                                               | Titulo propuesta                                                                       |                                                | ٥                                         |                                          |
|                                               |                                                                                        |                                                |                                           | -                                        |
|                                               | Monto                                                                                  | 0                                              | •                                         |                                          |
|                                               |                                                                                        |                                                |                                           |                                          |
|                                               | Institución                                                                            |                                                | Ŷ                                         |                                          |
|                                               |                                                                                        |                                                |                                           |                                          |
|                                               |                                                                                        | Guardar                                        |                                           |                                          |
|                                               |                                                                                        |                                                |                                           |                                          |
| Comisión Nacional de Investig                 | ación Clertifica y Tecnológica - CONICIT - Ministerio de Boucación - Godierno de Chile |                                                |                                           | TC0/                                     |
|                                               |                                                                                        |                                                |                                           | ES 000/1 /2 . 11 / 15:01                 |
| V 🖓 🗐 V V V                                   |                                                                                        |                                                |                                           | 90/0 · · · · · · · · · · · · · · · · · · |

**3.5** Una vez ingresados los datos presionar guardar luego presionar ADJUNTO DE ARCHIVOS, acá se pueden descargar los formatos de los documentos del concurso y subirlos con la información solicitada, tal como indica l imagen de la página siguiente:.

| Ingreso de datos                               | Adjunto de Archivos                           | Validacion de Postulación |  |  |  |  |
|------------------------------------------------|-----------------------------------------------|---------------------------|--|--|--|--|
|                                                | Archivos Adjunto para la Postulación          |                           |  |  |  |  |
|                                                |                                               |                           |  |  |  |  |
| Escritura Institución P                        | atrocinadora o Postulante 📀                   |                           |  |  |  |  |
| Extensiones permitidas                         | PDF<br>Examinar                               |                           |  |  |  |  |
| Anexo 7 PRESUPUE                               | 5то 📀                                         |                           |  |  |  |  |
| Extensiones permitidas:                        | XLS<br>Examinar                               |                           |  |  |  |  |
| Formato: Anexo 7 PF                            | LIZADO 🔮                                      |                           |  |  |  |  |
| Extensiones permitidas:                        | PDF<br>Examinar                               |                           |  |  |  |  |
| Cédula Identidad Dire                          | actor/a General 📀                             |                           |  |  |  |  |
| Extensiones permitidas                         | PDF<br>Examinar                               |                           |  |  |  |  |
| Anexo 5 Carta Institu                          | ción TERCERA 🦋                                |                           |  |  |  |  |
| Extensiones permitidas:<br>Formato: Anexo 5 Ca | PDF<br>Examinar<br>rta Institución TERCERA 🌄  |                           |  |  |  |  |
| Anexo 3 Carta Inst. F                          | PDF                                           | *                         |  |  |  |  |
| Formato: Anexo 3 Ca                            | Examinar<br>Irta Inst. PATROCINADORA O POSTUI |                           |  |  |  |  |
|                                                | Guardar                                       |                           |  |  |  |  |
|                                                |                                               |                           |  |  |  |  |

Página **9** 

**3.6** Una vez cargados los datos requeridos presionar la pestaña VALIDACIÓN DE POSTULACIÓN donde se reflejara si los datos ingresados están correctos tal como indica la imagen

| Ingreso de datos                 | Adjunto de Archivos           | Validacion de Postulación |
|----------------------------------|-------------------------------|---------------------------|
|                                  | Validación y Envio            |                           |
| Datos de la Postulación<br>Datos | s ingresados correctamente 오  |                           |
| Archivos Adjuntos<br>Archivo     | os Adjuntados Correctamente 📀 |                           |
|                                  | Envío de Postulaci<br>Enviar  |                           |
|                                  | *                             |                           |

**3.7** LUEGO DE PRESIONAR ENVIAR, USTED RECIBIRÁ UN EMAIL DE CONFIRMACIÓN EN EL QUE SE INDICA SU NÚMERO DE POSTULACIÓN. Si no recibe dicho correo, su postulación no se ha realizado.

 $_{\rm Página} 10$